### **TP Suppervision Zabbix**

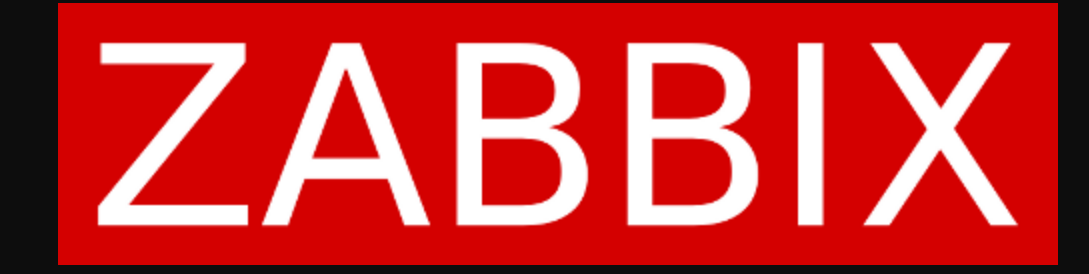

### Choix de solution

J'ai choisi de partir sur Zabbix car c'est une solution open source, donc gratuite. Elle permet de supperviser différents actifs réseaux comme des machines windows, linux, des actifs cisco. C'est une solution sur le système d'exploitation linux elle est donc peu gourmande en terme de ressources. Elle est très personnalisable et cryptée donc sécurisée.

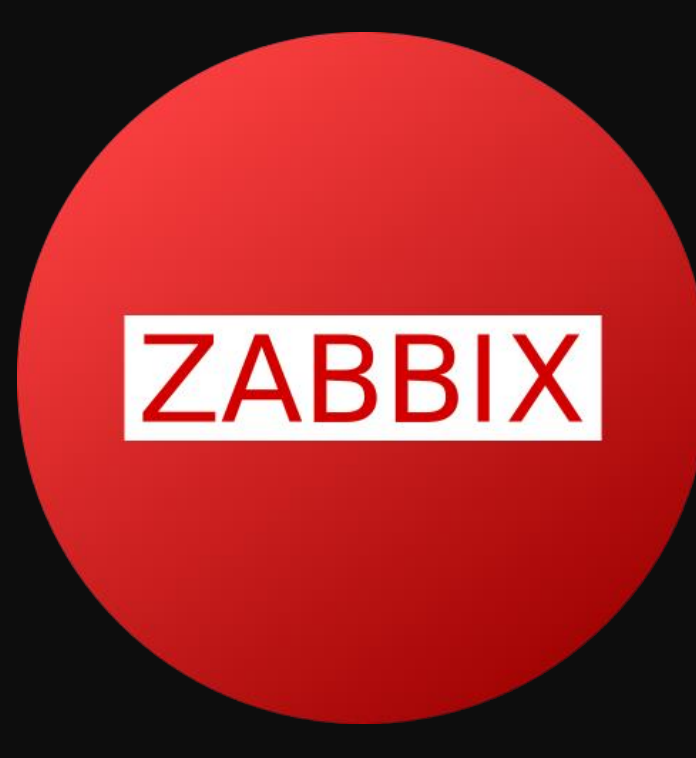

# Comparatif de solutions

Voici le comparatif entre Zabbix et PRTG, les deux solutions étudiées en cours dans le cadre du TP lors de la mise en commun.

|                           | Zabbix                             | PRIG                                 |                                     |  |  |  |  |
|---------------------------|------------------------------------|--------------------------------------|-------------------------------------|--|--|--|--|
| Points Forts              | Points Faibles                     | Points Forts                         | Points Faibles                      |  |  |  |  |
| Opensource (gratuit)      | Pas de support technique           | Support technique (tickets en ligne) | Coûts licence                       |  |  |  |  |
| Capteurs illimités        | Notions de base linux nécessaires  | Installation simple                  | Nombre de capteurs limité           |  |  |  |  |
| Interface personnalisable | Administration avancée des alertes | Inter-compatibilité                  | Pas de personnalisation d'interface |  |  |  |  |
| Inter-compatibilité       |                                    | SNMPv3                               | Consommation de ressources          |  |  |  |  |
| SNMPv3                    |                                    |                                      | Interface peu intuitive             |  |  |  |  |

### Infrastructure réseau

Au niveau de l'infrastructure réseau, nous avons la configuration suivante :

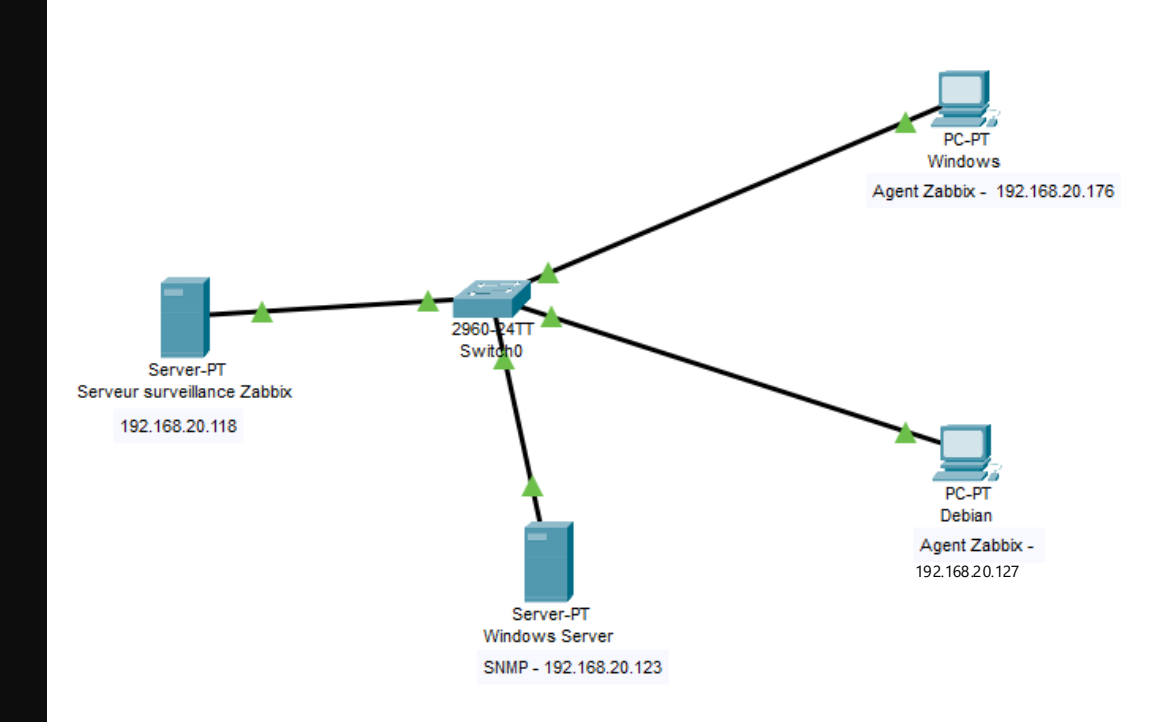

### Installation Zabbix

Pour installer Zabbix, il faut telecharger la dernière version de Zabbix avec la commande wget, puis on installe le depot avec la commande dpkg –i ...

Puis nous intallallerons plusieurs services comme Zabbix-server-mysql, Zabbix-apache etc... avec la commande apt install.

Ensuite il faudra installer et paramétrer mariadb avec apt install mariadb-server –y et on se connecte a mariadb avec mysql –u root. Pour créer la base de donées on utilize la commande create database Zabbix character set utf8mb4 collate utf8mb4\_bin;

Puis on crée le user Zabbix avec le mot de passe password.

root@debian:~# wget https://repo.zabbix.com/zabbix/7.0/debian/pool/main/z/zabbix-release/zabbix-release\_7.0-1+debian12\_all.deb -\_2024-09-24 14:09:34--\_ https://repo.zabbix.com/zabbix/7.0/debian/pool/main/z/zabbix-release/zabbix-release\_7.0-1+debian12\_all.deb

root@debian:~# dpkg -i zabbix-release\_7.0-1+debian12\_all.deb\_

root@debian:~# apt install zabbix-server-mysql zabbix-frontend-php zabbix-apache-conf zabbix-sql-scripts zabbix-agent -y

root@debian:~# apt install mariadb-server <u>−</u>y

root@debian:~# mysql -u root

<u>MariaDB [(none)]> create database zabbix character set utf8mb4 collate utf8mb4\_bin;</u>

<u>MariaDB [(none)]> create user zabbix@localhost identified by 'password';\_\_</u>

### Installation Zabbix

Ensuite, on élève les privlèges pour l'utilisateur Zabbix avec les commandes suivantes : MariaDB [(none)]> grant all privileges on zabbix.\* to zabbix@localhost; Query OK, 0 rows affected (0,008 sec)

<u> MariaDB [(none)]> set global log\_bin\_trust\_function\_creators=1;\_</u>

MariaDB [(none)]> quit Bue

Puis on importe le schema de la base de données avec la commande suivante :

root@debian:~# zcat /usr/share/zabbix-sql-scripts/mysql/server.sql.gz | mysql --default-character-set=utf8mb4 -uzabbix -p zabbix Enter password:

Ensuite nous désactiverons la function "local\_bin\_trust\_function\_creators dans maria DB avec les commandes suivantes : root@debian:~# mysql -u root Welcome to the MariaDB monitor. Commands end with ; or \g. Your MariaDB connection id is 33 Server version: 10.11.6-MariaDB-0+deb12u1 Debian 12 Copyright (c) 2000, 2018, Oracle, MariaDB Corporation Ab and others. Type 'help;' or '\h' for help. Type '\c' to clear the current input statement. MariaDB [(none)]> set global log\_bin\_trust\_function\_creators=0; Query OK, 0 rows affected (0,001 sec) MariaDB [(none)]> quit Bye

# **Configuration Zabbix**

Ensuite il faudra configure la base de données pour le serveur zabbix, pour se faire il faudra faire la commande nano /etc/zabbix/zabbix\_server.conf et modifier la rubrique "Option : DBPassword" et specifier le mot de passe rentré précédemment.

Ensuite nous pourrons sauvegarder le fichier avec ctrl + x et O et entrée.

Puis nous pourrons redemarrer, puis active le serveur zabbix avec les commandes :

- Systemctl restart zabbix-server zabbix-agent apache 2
- Systemctl enable zabbix-server zabbix-agent apache 2

| ##  | ¥# Opti | on: DBPa | asswor  | rd     |    |    |          |    |       |
|-----|---------|----------|---------|--------|----|----|----------|----|-------|
| #   |         | Database | e pass  | sword. |    |    |          |    |       |
| #   |         | Comment  | this    | line   | if | no | password | is | used. |
| #   |         |          |         |        |    |    |          |    |       |
| #   | Mandat  | ory: no  |         |        |    |    |          |    |       |
| #   | Defaul  | t:       |         |        |    |    |          |    |       |
| D D |         |          | · - · I |        |    |    |          |    |       |

DDFdSSWUFu-

## Connexion a l'interface Zabbix

Pour se connecter a l'interface zabbix pour pouvoir le configurer, il faudra rentrer IP/zabbix dans le navigateur et nous arriverons sur l'interface.

Nous pouvons cliquer sur prochaine étape jusqu'à la page de configuration de connexion a la base de données ou il faudra renseigner le nom de la base de données, le nom d'utilisateur et le mot de passe créé tout a l'heure.

Puis a la page du fuseau horaire, nous renseignerons le notre.

#### ZABBIX

Configurer la connexion à la base de

Résumé pré-installation

#### Configurer la connexion à la base de données

|                                                | Veiullez créer la base de données manuelle<br>sur le bouton "Prochaine étape" quand c'est | ment et configurer les pa<br>fait.                            | ramètres de connexio                             | on. Appuyez           |
|------------------------------------------------|-------------------------------------------------------------------------------------------|---------------------------------------------------------------|--------------------------------------------------|-----------------------|
| Bienvenue                                      |                                                                                           |                                                               |                                                  |                       |
| Vérification des prérequis                     | Type de base de données                                                                   | s MySQL 🗸                                                     |                                                  |                       |
| Configurer la connexion à la base d<br>données | e Hôte base de donnée:                                                                    | localhost                                                     |                                                  |                       |
| Paramètres                                     | Port de la base de données                                                                | s 0                                                           | 0 - utiliser le po                               | ort par défaut        |
| Résumé pré-installation                        | Nom de la base de données                                                                 | s zabbix                                                      |                                                  |                       |
| Installer                                      | Stocker les informations d'identification dans                                            | s Texte brut Coffre                                           | HashiCorp Coffr                                  | e CyberArk            |
|                                                | Utilisateu                                                                                | r zabbix                                                      |                                                  |                       |
|                                                | Mot de passe                                                                              | e ••••••                                                      |                                                  |                       |
|                                                | Chiffrement TLS de la base de donnée                                                      | La connexion ne sera<br>fichier socket (sous Ur<br>(Windows). | pas chiffrée car elle u<br>iix) ou de la mémoire | tilise un<br>partagée |
|                                                |                                                                                           |                                                               | Retour Pro                                       | chaine étape          |
|                                                |                                                                                           |                                                               |                                                  |                       |
|                                                |                                                                                           |                                                               |                                                  |                       |
| ZABBIX                                         | Paramètres                                                                                |                                                               |                                                  |                       |
|                                                | Nom du serveur Zabbix ZABBIX                                                              |                                                               |                                                  |                       |
| envenue                                        | Fuseau horaire par défaut (UTC+02:00)                                                     | Europe/Paris                                                  | ~                                                | ]                     |
| érification des prérequis                      |                                                                                           |                                                               |                                                  | -                     |

Thème par défaut Bleu

données Paramètres

Installer

### Connexion zabbix

Ensuite nous pourrons nous connecter a l'interface zabbix avec le login admin et le mot de passe zabbix.

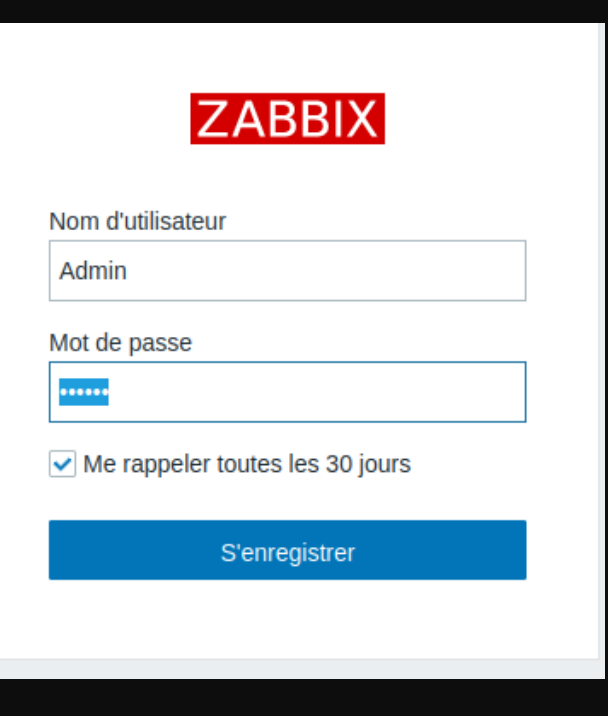

## Superviser une Machine Linux

Pour superviser une machine linux, il faudra ajouter un agent linux sur la machine, pour se faire il faudra télécharger l'agent avec cette commande

Puis nous installons le depot avec cette commande :

Ensuite il faudra redémarrer le service zabbix agent et l'activer avec les commandes

- systemctl restart zabbix-agent
- systemctl enable zabbix-agent

2024-10-01 14:49:20 (57,5 MB/s) — « zabbix-release\_7.0-1+debian12\_all.deb.1 » sauvegardé [5820/5820]

# Fichier configuration zabbix

Pour pouvoir ajouter par la suite les hôtes dans zabbix, il faudra modifier le fichier de configuration zabbix de l'agent avec la commande nano /etc/zabbix/zabbix\_agentd.conf. Il faudra ajouter pour l'option serveur, l'ip de la machine Zabbix, dans serveractive, également. Et dans l'option hostname il faudra ajouter le hostname de la machine qui est vérifiable avec la commande hostname –f

```
root@debian:∼# hostname -f
debian
```

# ### Option: Server # List of comma delimited IP addresses, optionally in CIDR notation, or DNS names of Zabbix servers and Zabbix proxies. # Incoming connections will be accepted only from the hosts listed here. # If IPv6 support is enabled then '127.0.0.1', '::127.0.0.1', '::ffff:127.0.0.1' are treated equally # and '::/0' will allow any IPv4 or IPv6 address. # '0.0.0.0/0' can be used to allow any IPv4 address. # Example: Server=127.0.0.1,192.168.1.0/24,::1,2001:db8::/32,zabbix.example.com \* Mandatory: yes, if StartAgents is not explicitly set to 0 # Default:

Gerver=192.168.20.118

| ### | uption: ServerActive |     |
|-----|----------------------|-----|
| #   | Zabbix server/proxy  | add |

| 144          | zabbix serveryproxy address or cluster configuration to get active checks from.                                               |
|--------------|----------------------------------------------------------------------------------------------------|
| #            | Server/proxy address is IP address or DNS name and optional port separated by colon.                                          |
| #            | Cluster configuration is one or more server addresses separated by semicolon.                                                 |
| #            | Multiple Zabbix servers/clusters and Zabbix proxies can be specified, separated by comma.                                     |
| #            | More than one Zabbix proxy should not be specified from each Zabbix server/cluster.                                           |
| #            | If Zabbix proxy is specified then Zabbix server/cluster for that proxy should not be specified.                               |
| #            | Multiple comma-delimited addresses can be provided to use several independent Zabbix servers in parallel. Spaces are allowed. |
| #            | If port is not specified, default port is used.                                                                               |
| #            | IPv6 addresses must be enclosed in square brackets if port for that host is specified.                                        |
| #            | If port is not specified, square brackets for IPv6 addresses are optional.                                                    |
| #            | If this parameter is not specified, active checks are disabled.                                                               |
| #            | Example for Zabbix proxy:                                                                                                    |
| #            | ServerActive=127.0.0.1:10051                                                                                                  |
| #            | Example for multiple servers:                                                                                                 |
| #            | ServerActive=127.0.0.1:20051,zabbix.domain,[::1]:30051,::1,[12fc::1]                                                          |
| #            | Example for high availability:                                                                                                |
| #            | ServerActive=zabbix.cluster.node1;zabbix.cluster.node2:20051;zabbix.cluster.node3                                             |
| # <b>*</b> - | Example for high availability with two clusters and one server:                                                               |
| #            | ServerActive=zabbix.cluster.node1;zabbix.cluster.node2:20051,zabbix.cluster2.node1;zabbix.cluster2.node2,zabbix.domair        |
| #            |                                                                                                    |
| # Mand       | datory: no                                                                                                    |
| # Defa       | ault:                                                                                                    |
|              |                                                                                                    |
| Server       | rActive=192.168.20.118                                                                                                    |
|              |                                                                                                    |

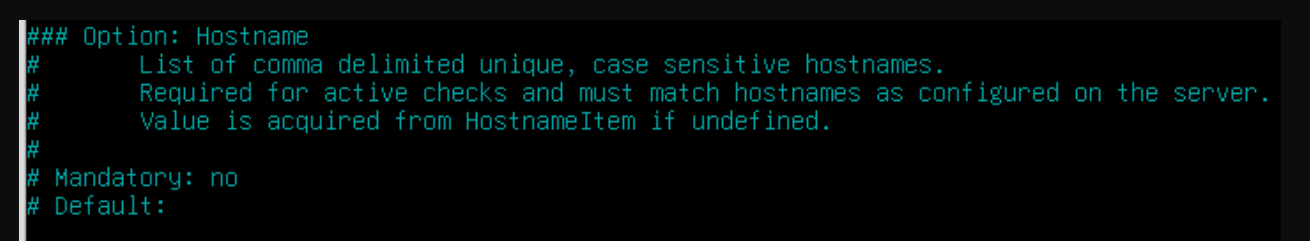

Hostname=debian

## Ajout de l'hôte sur Zabbix

 Pour ajouter cette machine sur zabbix, il faudra se rendre dans hôte dans collecte de données, puis créer un hôte. Il faudra renseigner le hostname de la machine vue précédemment. Puis il faudra cliquer sur sélectionner a coté de modeles, puis sur sélectionner a coté de groupe de modèles et cliquer sur templates. Puis dans la liste de template, il faudra sélectionner linux by zabbix agent active.

| 6        | ₽ C     | ollecte de données \land |               |              |   |
|----------|---------|--------------------------|---------------|--------------|---|
|          | G       | roupes de modèles        |               |              |   |
|          | G       | roupes d'hôtes           | Créer un hôte | •            |   |
|          | М       | lodėles                  |               |              |   |
|          | н       | ôtes                     |               |              |   |
|          | -       |                          |               |              |   |
| * Nom de | l'hôte  | debian                   |               |              |   |
| Nom      | visible | debian                   |               |              |   |
|          |         |                          |               |              |   |
| taper in | ci pour | rechercher               |               | Sélectionner | • |
|          |         |                          |               |              |   |
| Groupe d | de mod  | lèles Templates ×        | Sélec         | tionner      |   |
|          |         |                          |               |              |   |

Modè

### Ajout de l'hôte sur zabbix

Dans le groupe d'hôtes, il faudra sélectionner Linux servers. Dans le choix d'interfaces, il faudra choisir agent et rentrer l'adresse IP de la machine debian.

| upes d'hôtes     | ×                                                                                                    |
|------------------|----------------------------------------------------------------------------------------------------|
| Nom              |                                                                                                    |
| Applications     |                                                                                                    |
| Databases        |                                                                                                    |
| Discovered hosts |                                                                                                    |
| Hypervisors      |                                                                                                    |
| Linux servers    |                                                                                                    |
|                  | upes d'hôtes<br>Nom<br>Applications<br>Databases<br>Discovered hosts<br>Hypervisors<br>Linux servers |

| Hôte              |                                 |                                           |              |           |                 | ? 🗙     |
|-------------------|---------------------------------|-------------------------------------------|--------------|-----------|-----------------|---------|
| Hôte IPMI Tag     | s Macros Inventaire Chiffrement | Table de correspondance                   |              |           |                 |         |
| * Nom de l'hôte   | debian                          |                                           |              |           |                 |         |
| Nom visible       | debian                          |                                           |              |           |                 |         |
| Modèles           | Nom                             | Action                                    |              |           |                 |         |
|                   | Linux by Zabbix agent active    | Supprimer lien Supprimer lien et nettoyer |              |           |                 |         |
|                   | taper ici pour rechercher       |                                           | Sélectionner |           |                 |         |
| * Groupes d'hôtes | Linux servers ×                 |                                           | Sélectionner |           |                 |         |
| l                 | taper ici pour rechercher       |                                           |              |           |                 |         |
| Interfaces        | Type adresse IP                 | Nom DNS                                   | Connexion à  | Port      | Défaut          |         |
|                   | Agent 192.168.20.127            |                                           | IP DNS       | 10050     | Supprimer       |         |
|                   | Ajouter                         |                                           |              |           |                 |         |
| Description       |                                 |                                           |              |           |                 |         |
|                   |                                 |                                           |              |           |                 |         |
|                   |                                 |                                           |              |           |                 |         |
|                   |                                 |                                           |              |           |                 |         |
| Surveillé par     | Serveur Proxy Groupe de proxy   | ]                                         |              |           |                 |         |
| Activé            | ✓                               |                                           |              |           |                 |         |
|                   |                                 |                                           |              |           |                 |         |
| I                 |                                 |                                           |              | Actualise | Clone Supprimer | Annuler |

#### Configuration globale

| Nom 🔺  | Éléments    | Déclencheurs    | Graphiques    | Découverte   | Web | Interface            | Proxy | Modèles                      | État   | Disponibilité | Chiffrement sur l'agent |
|--------|-------------|-----------------|---------------|--------------|-----|----------------------|-------|------------------------------|--------|---------------|-------------------------|
| debian | Éléments 68 | Déclencheurs 25 | Graphiques 14 | Découverte 3 | Web | 192.168.20.127:10050 |       | Linux by Zabbix agent active | Activé | ZBX           | Aucun                   |

## Informations

Dans l'onglet surveillance, puis dernières données, nous pouvons retrouver un grand nombre de données sur la machine, sur ce dont elle est composée niveau hardware, (exemple la mémoire disponible) et également sur ce qui se passe sur la machine comme le trafic réseau.

Il y'a également un classement par rapport aux problèmes que l'on peut avoir sur la machine.

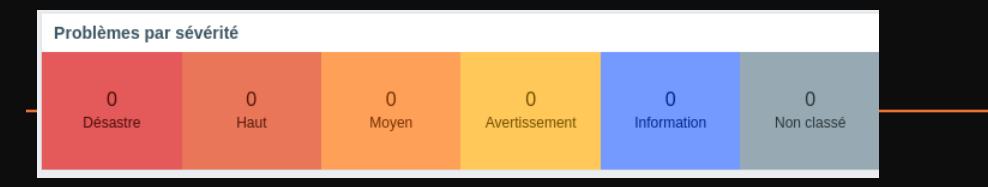

| 1       Non       Decision of Control       Single       Single </th <th></th> <th></th> <th></th> <th></th> <th></th> <th></th> <th></th> <th></th>                                                                                                    |      |        |                                   |                       |                              |             |                                                      |            |
|----------------------------------------------------------------------------------------------------|------|--------|-----------------------------------|-----------------------|------------------------------|-------------|------------------------------------------------------|------------|
| <ul> <li>Admagent maketing Part in the second second s</li></ul> |      | Hôte   | Nom 🛦                             | Dernière vérification | Dernière valeur              | Changer     | Tags                                                 |            |
| Image:       Analyte memory       Image:       1.4 cm       2.4 cm       Constantiant       Constantiant                                                                                                    |      | debian | Active agent availability 🎫       | 13s                   | available (1)                |             | component: health component: network                 | Graphique  |
| i deale     Audetermenyn N     5n     4.000 %     4.000 %     6.0000 %     6.0000 %     6.0000 %       i deale     Oxford addetsger score D     6.00     0.10100 %     10100 %     10100 %     10000 %     10000 %     10000 %       i deale     Oxford addetsger score D     6.00     0.00     0.0000 %     10000 %     10000 %     10000 %     10000 %       i deale     Oxford addetsger score D     6.00     0.00     0.0000 %     10000 %     10000 %     10000 %       i deale     Oxford addetsger score D     6.00     0.000 %     0.0000 %     10000 %     10000 %       i deale     Oxford addetsger score D     6.00     0.000 %     0.0000 %     10000 %     10000 %       i deale     Oxford addetsger score D     6.000 %     0.0000 %     0.0000 %     10000 %     10000 %       i deale     Oxford addetsger score D     6.000 %     0.0000 %     0.0000 %     10000 %     10000 %       i deale     Oxford addetsger score D     6.000 %     0.0000 %     0.0000 %     0.0000 %     10000 %       i deale     Oxford addetsger score D     6.000 %     0.0000 %     0.0000 %     0.0000 %     0.0000 %       i deale     Oxford addetsger score D     6.0000 %     0.0000 %     0.0000 %     0.00                                                                                                    |      | debian | Available memory                  | 16s                   | 3.46 GB                      | -244 KB     | component: memory                                    | Graphique  |
| Image: Image:                                      |      | debian | Available memory in % 🔎           | 15s                   | 91.6063 %                    | -0.006163 % | component: memory                                    | Graphique  |
| Image: Image:                        |      | debian | Checksum of /etc/passwd           | 37m 18s               | 333842158973108c3fa44        |             | component: security                                  | Historique |
| i eléa       CUgastines P       36       94       Ensentition       Gaugettines P       Gaugettines P         i eléa       CUgastines P       36       94       Ensentition       Gaugettines P       Gaugettines P       G                                                                                                    |      | debian | Context switches per second       | 40s                   | 90.1156                      | +0.4172     | component: cpu                                       | Graphique  |
| initial       CPU get stime IP       SPA       0.44       Engeneration CPU stimutes IP       CPU det marge       CPU det marge                                                                                                    |      | debian | CPU guest nice time Im            | 38s                   | 0.96                         |             | component: cpu                                       | Graphique  |
|                                                                                                    | lees | debian | CPU guest time 📁                  | 39s                   | 0 %                          |             | component: cpu                                       | Graphique  |
| □       defain       CPU itemugations       96.4       0.4017.40       0.0068.40       Concounted CPU concounter on Concounter on Concounter On Concounter on Concon Con                                                                                             |      | debian | CPU idle time 🗾                   | 37s                   | 99.9041 %                    | +0.03333 %  | component: cpu                                       | Graphique  |
| <ul> <li>detain</li> <li>CPU soattime PL</li> <li>detain</li> <li>CPU soattime PL</li> <li>detain</li> <li>Fee soattig soattime PL</li> <li>detain</li> <li>FSI (Fold soattime PL</li> <li>detain</li> <li>FSI (Fold soattime PL</li> <li>detain</li> <li>FSI (Fold soattime PL</li> <li>detain</li> <li>FSI (Fold soattime PL</li> <li>fSi (Fold soattime PL</li> <li>fSi (Fold soattime PL</li> <li>fSi (Fold soattime PL</li> <li>fSi (Fold soattime PL</li> <li>fSi (Fold soattime PL</li></ul>                                                                                                    |      | debian | CPU interrupt time                | 36s                   | 0 %                          |             | component: cpu                                       | Graphique  |
| □       defan       CPU note m       94       94       04       0500000000000000000000000000000000000                                                                                                    |      | debian | CPU iowait time 📧                 | 35s                   | 0.00417 %                    | -0.01668 %  | component: cpu                                       | Graphique  |
| □       defan       CPU softing the PL       35 a       0.0251 %       -0.0417 %       Exconting the PL       CPU softing the PL       CPU softing the PL       CPU s                                                                                                    |      | debian | CPU nice time 🔊                   | 34s                   | 0.96                         |             | component: cpu                                       | Graphique  |
| <ul> <li>detain</li> <li>CPU statism P</li> <li>SPU statism P</li> <li>SPU statism P</li>             &lt;</ul>                                                                                                    |      | debian | CPU softing time 🔎                | 33s                   | 0.01251 %                    | -0.004167 % | component: cpu                                       | Graphique  |
| □       detain       CPU system the P       31s       0.4017 1%       -0.0003 %       Encounted Graphica       Graphica         □       detain       CPU system the P       30s       0.00337 %       +0.1252 %       Encounted Graphica       Graphica         □       detain       CPU system the P       37s       0.0692 %       -0.0333 %       encounted Graphica       Graphica                                                                                                    |      | debian | CPU steal time 🔎                  | 325                   | 0.00417 %                    | +0.00417 %  | component: cpu                                       | Graphique  |
| ● detain         CPU unit min PL         5%         0.0337 ½         +0.0128 ½         Enstance PL         CPU unit attors         CPU unit attors         CPU unit attors         7%         0.0992 ½         -0.0333 ½         Enstance PL         CPU unit attors         CPU unit attors         CPU unit                                                                                                    |      | debian | CPU system time 📁                 | 31s                   | 0.04171 %                    | -0.02083 %  | component: cpu                                       | Graphique  |
| defan       CPU utitation Pin       374       0.0992 %       -0.0333 %       Excention Control Control Contro Control Control Control Control Control Control Control                                                                                                |      | debian | CPU user time                     | 30s                   | 0.03337 %                    | +0.01252 %  | component: cpu                                       | Graphique  |
| etes map space               244               757 56               conconstituting               conconstituting                                                                                                    |      | debian | CPU utilization 📧                 | 37s                   | 0.09592 %                    | -0.03333 %  | component: cpu                                       | Graphique  |
| detain               Fee samp space in % Pill               25 a               10 % 1               fee samp space in % Pill               fee samp space in % Pill               10 %               fee samp space in % Pill               fee samp space in % Pill               10 %               fee samp space in % Pill               fee samp space in % Pill               fee samp space in % Pill               fee samp space in % Pill               fee samp space in % Pill               fee samp space in % Pill               fee samp space in % Pill               fee samp space in % Pill               fee samp space in % Pill               fee samp space in % Pill               fee samp space in % Pill               fee samp space in % Pill             fee samp space in % Pill             fee sa                                                                                                    |      | debian | Free swap space 🗾                 | 24s                   | 975 MB                       |             | component: memory component: storage                 | Graphique  |
| etsim               FS (f). Octidat               175               FS (F). Octidat               FS (F). Octidat               FS (F). Octidat               FS (F). Octidat               FS (F). Octidat               FS (F). Octidat               FS (F). Octidat               FS (F). Octidat               FS (F). Octidat               FS (F). Octidat               FS (F). Octidat               FS (F). Oction: Read-onty               FS (F). Oction: Read-onty               FS (F). Oction: Read-onty               FS (F). Oction: Read-onty               FS (F). Oction: Read-onty               TS (F). Oction: Read-onty               TS (F). Oction: Read-onty               TS (F). Oction: Read-onty               TS (F). Oction: Read-onty               TS (F). Oction: Read-onty               SS (F). Oction: Read-onty               FS (F). Oction: Read-onty               TS (F). Oction: Read-onty               SS (F). Oction: Read-onty               SS (F). Oction: Read-onty               SS (F). Oction: Read-onty               SS (F). Oction: Read-onty               SS (F). Oction: Read-onty               SS (F). Oction: Read-onty               SS (F). Oction: Read-onty               SS (F). S                                                                                                    |      | debian | Free swap space in % 📠            | 235                   | 100 %                        |             | component: memory component: storage                 | Graphique  |
| detain         FS (F) Index: Free, in %         17s         95.7955 %         Consource statuting languates         Compare           detain         FS (F) Contre: Read-only IIII         17s         0         Consource statuting languates         Compare           detain         FS (F) Space: Available IIIIIIIIIIIIIIIIIIIIIIIIIIIIIIIIIIII                                                                                                    |      | debian | FS [/]: Get data 🔟                | 17s                   | {"fsname":"/","options":"nw. |             | component: raw component: storage filesystem: / ···· | Historique |
| dekin               P5 (f) Optom Read-only               175               0               Explored Read-only               Graphene<br>dekin               Seg (f) Optom Read-only               Graphene<br>dekin               Seg (f) Optom Read-only               Graphene<br>dekin               Seg (f) Optom Read-only               Graphene<br>dekin               Seg (f) Optom Read-only               Graphene<br>dekin               Seg (f) Optom Read-only               Graphene<br>dekin               Seg (f) Optom Read-only               Graphene<br>dekin               Seg (f) Optom Read-only               Graphene<br>dekin               Seg (f) Optom Read-only               Graphene<br>dekin               Seg (f) Optom Read-only               Graphene<br>dekin               Seg (f) Optom Read-only               Graphene<br>dekin               Seg (f) Optom Read-only               Graphene<br>dekin               Seg (f) Optom Read-only               Graphene<br>dekin               Seg (f) Optom Read-only               Graphene<br>dekin               Seg                                                                                                    |      | debian | FS [/]: Inodes: Free, in % 🔎      | 17s                   | 95.7985 %                    |             | component: storage filesystem: / fstype: ext4        | Graphique  |
| <ul> <li>detain</li> <li>PS (P) Space: Available P</li> <li>17 S</li> <li>13 G8</li> <li>Component: Stating Tempodation 1 Spipe and Oraphop</li> <li>detain</li> <li>PS (P) Space: Total P</li> <li>17 S</li> <li>13 C8</li> <li>Component: Stating Tempodation 1 Spipe and Oraphop</li> <li>detain</li> <li>PS (P) Space: Total P</li> <li>17 S</li> <li>17 C8</li> <li>Component: Stating Tempodation 1 Spipe and Oraphop</li> <li>detain</li> <li>PS (P) Space: Used P</li> <li>TS (P) Space: Used P</li> <li>TS (P) Space: Used P&lt;</li></ul>                                                                                                    |      | debian | FS [/]: Option: Read-only 📖       | 17s                   | 0                            |             | component: storage filesystem: / fstype: ext4        | Graphique  |
| detain           FS [F] Space. Total           175           13.72         GB           Conconcent. Solid pair instructions           Conconcent. Solid pair instructions           Conconcent. Solid pair           Conconcent. Solid pair           Conconcent. Solid pair           Conconcent. Solid pair           Conconcent. Solid pair           Conconcent. Solid pair           Conconcent. Solid pair           Conconcent. Solid pair           Conconcent. Solid pair           Conconcent. Solid pair           Conconcent. Solid pair           Conconcent. Solid pair           Co                                                                                                    |      | debian | FS [/]: Space: Available          | 17s                   | 11.3 GB                      |             | component: storage filesystem: / fstype: ext4        | Graphique  |
| detain               F5 (F) Space Used               175               177               177               177               177               Component Statusty             Insystems               Graphage               Graphage                 Graphage               Graphage               Graphage               Graphage               Graphage                                                                                                    |      | debian | FS [/]: Space: Total 🔎            | 17s                   | 13.72 GB                     |             | component: storage filesystem: / fstype: ext4        | Graphique  |
| deban     FS (f) Space Used, in %     17s     13.126 %     Consponent Statusting     Graphing       deban     Gett Regression     Gett Regression     Gett Regression     Gett Regression     Gett Regression       deban     Host name of Zabbra agest, running     10 Jam Zis     deban     Gettance entility     Gettance       deban     Interface entility     Bate received     40s     1.5.0 KDps     4.52 KDps     Consponent Synthmic     Graphing                                                                                                    |      | debian | FS [/]: Space: Used 🗾             | 17s                   | 1.71 GB                      |             | component: storage filesystem: / fstype: ext4        | Graphique  |
| debian     Get flexystems     Component/ status       debian     Host name of Zabbin agent running     1h 38m Z5s     debian     Component/ system     Historipa       debian     Interface rens18: Riss received     40s     15.56 Kbps     +5.92 Kbps     Component/ reference rens18:     Graphing                                                                                                    |      | debian | FS [/]: Space: Used, in % 🏂       | 17s                   | 13.1126 %                    |             | component: storage filesystem: / fstype: ext4        | Graphique  |
| debian         Host name of Zabbin agent running         1h 38m 25s         debian         component system         Historip           debian         Interface ensitie         Bis received         40s         15.36 Kbps         +5.92 Kbps         component received         Graphing                                                                                                    |      | debian | Get filesystems 📖                 |                       |                              |             | component: raw                                       |            |
| deban Interface ensils Bits received 40s 15.36 ktps +5.92 ktps component interface ensils - Graphies                                                                                                    |      | debian | Host name of Zabbix agent running | 1h 38m 25s            | debian                       |             | component: system                                    | Historique |
|                                                                                                    |      | debian | Interface ens18: Bits received    | 40s                   | 15.36 Kbps                   | +5.92 Kbps  | component: network interface: ens18                  | Graphique  |

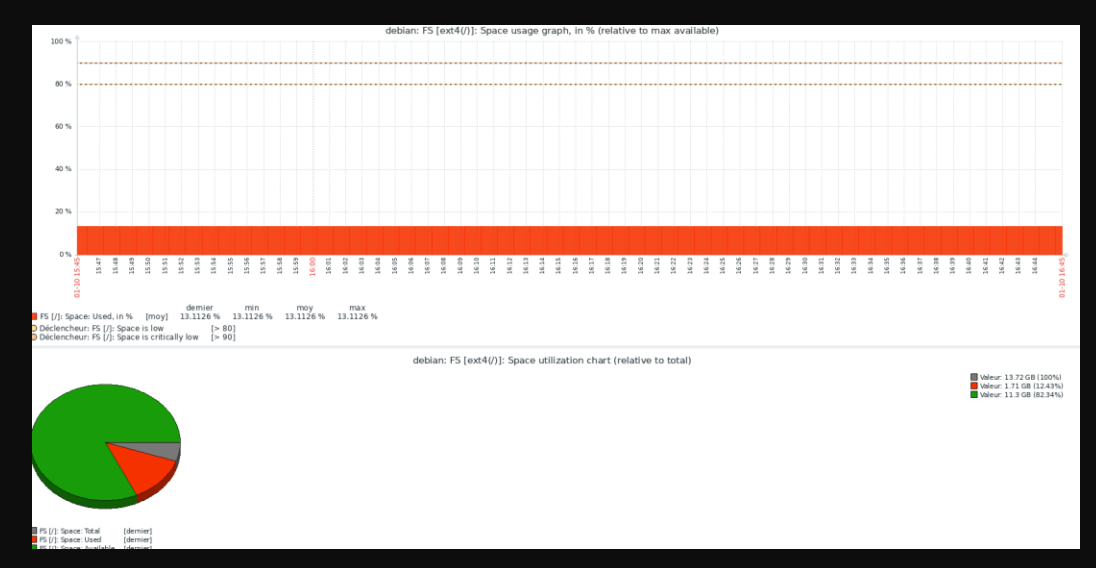

### Exemple avec l'utilisation du disque

**BOZION** Ugo

Surveill Problème Hôtes Dernière

Cartes Découv

### Installation de l'agent sur une Machine Windows

Pour installer l'agent sur une machine windows, il faut se rendre sur le site internet de zabbix, et télécharger l'agent, une fois l'installation lancée, il faut cliquer sur suivant jusqu'à la page de configuration ou l'on rentrera le hostname de la machine (vous pouvez renommer la machine pour faciliter la tâche), l'IP du serveur Zabbix puis il faudra cliquer sur suivant.

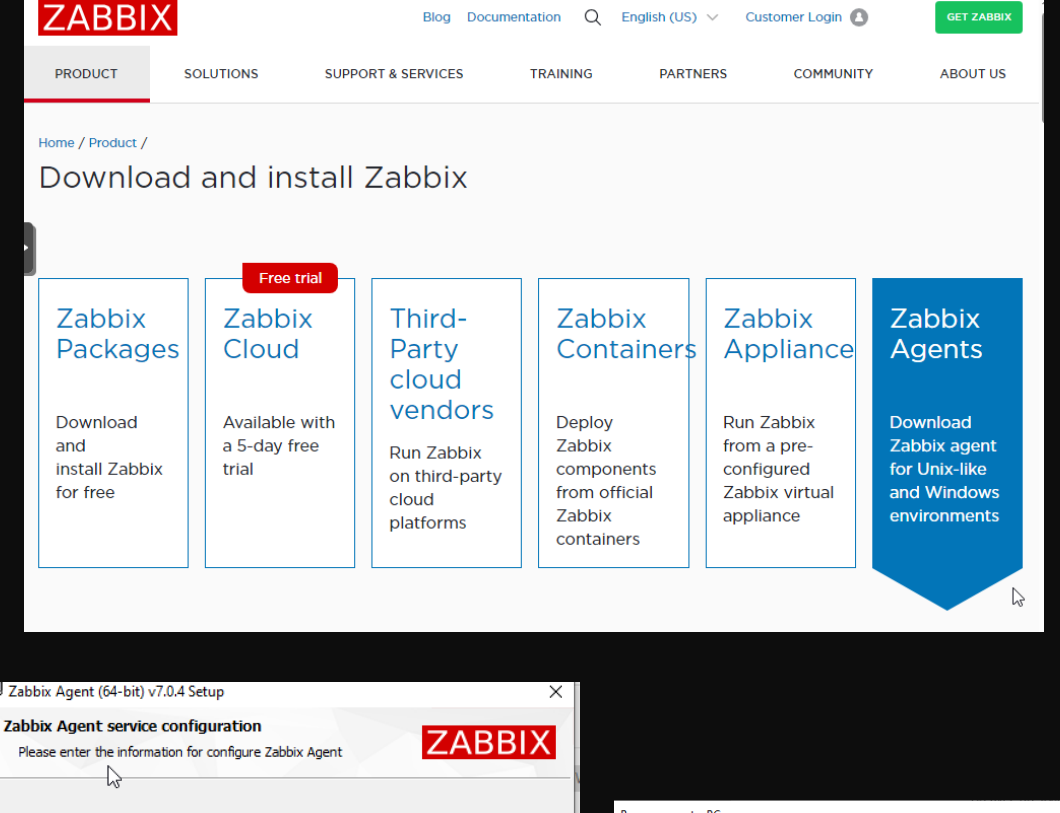

| Zabbix Agent service of<br>Please enter the information | on figuration<br>In for configure Zabbix Agent |                                                                                    |
|---------------------------------------------------------|------------------------------------------------|------------------------------------------------------------------------------------|
| Host name:                                              | WINDOWSUGO                                     | Renommer votre PC<br>Renommer votre PC                                             |
| Zabbix server IP/DNS:                                   | 192.168.20.118                                 | Vous pouvez utiliser une combinaison de lettres, de traits d'union et de chiffres. |
| Agent listen port:                                      | 10050                                          | Nom actuel du PC : DESKTOP-59S9CU8                                                 |
| Server or Proxy for<br>active checks:                   | 192.168.20.118                                 | WindowsUgo ×                                                                       |
|                                                         | Enable PSK                                     |                                                                                    |
|                                                         | Add agent location to the PATH                 | Suïvant Annuler                                                                    |
|                                                         |                                                |                                                                                    |
|                                                         | Back Next Cancel                               |                                                                                    |

## Ajout de la machine sur Zabbix

Pour ajouter le machine, il faudra comme pour la machine debian, ajouter le nom d'hôte, et l'adresse de la machine windows dans Agent. Ce qui diffère, c'est qu'il faudra sélectionner le modèle Windows by Zabbix agent active et sélectionner virtual machines comme groupe d'hôte.

Nous pouvons voir un exemple d'alerte sur le stockage qui est presque plein sur ma machine Windows.

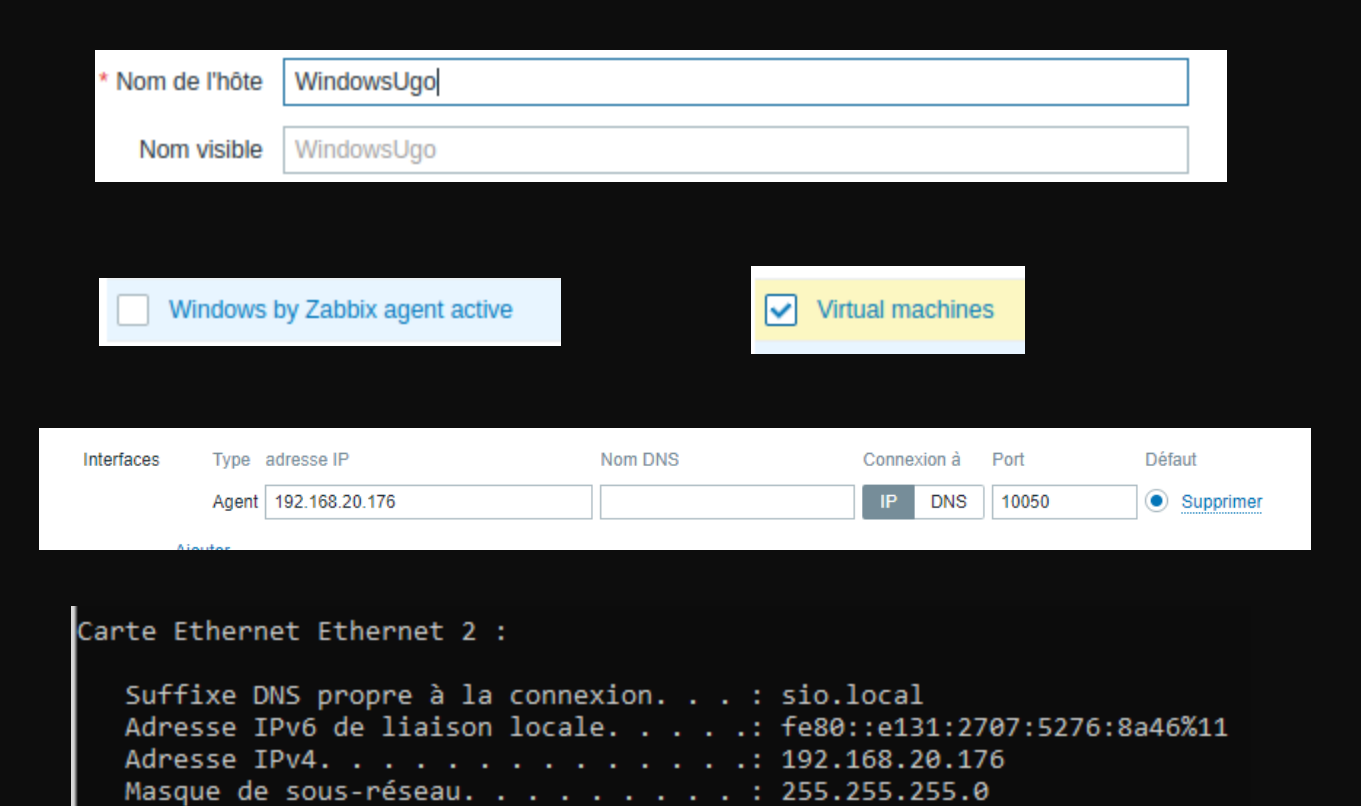

|      | Temps 💌         | Sévérité      | Moment de la récupération État | Info | Hôte       | Problème                                                                 | Durée      | Actualiser Ac | ctions T | Tags                                        |
|------|-----------------|---------------|--------------------------------|------|------------|--------------------------------------------------------------------------|------------|---------------|----------|---------------------------------------------|
|      | 17:25:34        | Avertissement | 17:27:09 RÉSOLU                |      | WINDOWSUGO | 1 OC:: Disk write request responses are too high (write > 0.02s for 15m) | 1m 35s     | Actualiser    | C        | class: os component: storage disk: 0 C:     |
|      | 17:25:12        | Avertissement | 17:27:20 RÉSOLU                |      | WINDOWSUGO | The Memory Pages/sec is too high (over 1000 for 5m)                      | 2m 8s      | Actualiser    |          | class; os component; memory scope; capacity |
|      | Aujourd'hui c   | ,<br>,        |                                |      |            |                                                                          |            |               |          |                                             |
| 01/1 | 0/2024 21:15:40 | Avertissement | PROBLÈME                       |      | WINDOWSUGO | FS [(C:)]: Space is low (used > 80%, total 19.4GB)                       | 4j 20h 16m | Actualiser    | C        | class: os component: storage filesystem: C: |
|      |                 |               |                                |      |            |                                                                          |            |               |          | Affichage de 3 sur 3 trouvé                 |

### SNMP

Pour pouvoir superviser une machine windows server, il fauradra utiliser le SNMP. SNMP, est un protocole qui permet de collecter des informations et des données sur ce qui est hardware et les performances liées a cela mais également sur le réseau. Cela fonctionne sur le principe de communautés SNMP avec des droits en lecture ou écriture.

## Superviser un Windows Server

Pour pouvoir supervisor un Windows Server avec Zabbix, il faudra installer la fonctionnalité SNMP sur la machine Windows Server. Pour se faire, il faudra se rendre dans le gestionnaire de serveurs, puis ajouter un role ou une fonctionnalité et se rendre jusqu'a l'onglet des fonctionnalités et choisir Service SNMP.

Maintenant que la fonctionnalité est installée, il faudra la parametrer dans la gestion de services windows en faisant clic droit propriétés.

| Avant de commencer   | Sélectionnez une ou plusieurs fonctionnalités à installer sur le s                                                                                                    |
|----------------------|----------------------------------------------------------------------------------------------------|
| Type d'installation  | Fonctionnalités                                                                                                    |
| Sélection du serveur | Oualité E/S du service                                                                                                    |
| Rôles de serveurs    | RAS Connection Manager Administration Kit (CMA                                                                                                    |
| Fonctionnalités      | Redirecteur WebDAV                                                                                                    |
| Confirmation         | RPC sur proxy HTTP                                                                                                    |
| Résultats            | Sauvegarde Windows Server         Serveur de gestion des adresses IP (IPAM)         Serveur SMTP         Serveur WINS         Service d'activation des processus Windows         Service de recherche Windows         Service de réseau local sans fil         Service de transfert intelligent en arrière-plan (BIT) |
| 6                    | Service Serveur iSNS     ✓ Service SNMP                                                                                                    |

| Service SNMP                    | Permet aux    | Démarrer          |
|---------------------------------|---------------|-------------------|
| Service State Repository (St    | Fournit la pr | Arrêtar           |
| 🎎 Service Synchronisation dat   | Synchronise   | Arreter           |
| 🎎 Service téléphonique          | Gère l'état d | Suspendre         |
| Service User Experience Virt    | Assure la pr  | Reprendre         |
| Service utilisateur de notific  | Ce service h  | Redémarrer        |
| 🎑 Service utilisateur du Presse | Ce service u  | Tautas las têskas |
| 🎎 Service Windows Insider       | Offre la pris | Toutes les taches |
| Service SSTP (Secure Socket     | Prend en ch   | Actualiser        |
| 🔍 Services Bureau à distance    | Autorise les  |                   |
| Services de chiffrement         | Fournit trois | Propriétés        |

# Paramétrage du SNMP

Ensuite, il faudra faire selectionner tous les services dans l'onglet Agent, puis dans l'onglet sécurité, il faudra ajouter une communauté avec des droits en lecture seule. J'ai mis Zabbix et il faudra accepter les pacques SNMP provenant de n'importe quel hôte.

Ensuite il faudra appliquer.

| Général       Connexion       Récupération       Agent         Les systèmes de gestion d'Internet peuvent demander au service SNMP       Internuptions       Sécurté       Dépendar         I'indiquer la personne contact, l'emplacement du système et les services de réseau pour cet ordinateur.       Internuption d'authentification         Contact :                                                       | Interruption                                         | s Sécu                                                         | urité Dép               | pendances      | Propriétés de Ser                                | vice SNMP (Ordin                                   | ateur local)                                                        |                |
|----------------------------------------------------------------------------------------------------|------------------------------------------------------|----------------------------------------------------------------|-------------------------|----------------|--------------------------------------------------|----------------------------------------------------|---------------------------------------------------------------------|----------------|
| es systèmes de gestion d'Internet peuvent demander au service SNMP<br>indiquer la personne contact, l'emplacement du système et les services de<br>isseau pour cet ordinateur.<br>implacement :<br>Service<br>Physique Applications ∑ Liaison de données et sous-réseau<br>Dinternet Bout en bout<br>internet Bout en bout<br>Apouter Modfier Supprimer<br>Ajouter Modfier Supprimer<br>Ajouter Modfier Supprimer | Général                                              | Connexion                                                      | Récupération            | Agent          | Général                                          | Connexion                                          | Récupération                                                        |                |
| s systèmes de gestion d'Internet peuvent demander au service SNMP<br>ndiquer la personne contact. l'emplacement du système et les services de<br>seau pour cet ordinateur.<br>Intact :                                                                                                    |                                                      |                                                                |                         |                |                                                  | is Sé                                              | écurité De                                                          | pendar         |
| Emplacement :     Service   Physique   Applications   Liaison de données et sous-réseau   Internet   Bout en bout     Accepter les paquets   SNMP provenant de ces hôtes     Accepter les paquets   SNMP provenant de ces hôtes     Ajouter     Modifier     Supprimer                                                                                                    | d'indiquer la pers<br>réseau pour cet o<br>Contact : | gostor d'internet per<br>conne contact, l'empla<br>ordinateur. | cement du système et le | es services de | Envoyer une<br>Noms de com<br>Communau<br>zabbix | : interruption d'auth<br>imunautés accepté:<br>ité | entification<br>s<br>Droits<br>LECTURE SE                           |                |
| Ajouter Modifier Supprimer                                                                                                    | Service<br>Physique                                  | Applications                                                   | ] Liaison de données et | t sous-réseau  | Accepter     Accepter                            | les paquets SNMP<br>les paquets SNMP               | odifier Supprin<br>provenant de n'importe<br>provenant de ces hôtes | er<br>quel hôt |
|                                                                                                    |                                                      |                                                                |                         |                | Ajo                                              | outer Mo                                           | odifier Supprim                                                     | er             |

# Ajout Hote sur Zabbix.

Pour ajouter une machine windows server, il faudra choisir le modèle Windows by SNMP, dans groupe d'hôtes, j'ai crée le groupe Windows Server. Puis dans l'interface, il faudra ajouter une interface SNMP, puis rentrer l'adresse IP de l'interface.

Ensutie il faudra ajouter une macro {\$SNMP\_COMMUNITY} et rentrer le nom de communauté crée précedemment, puis vous pouvez ajouter la machine.

SNMP

class: os target: windows

Windows Server

192.168.20.123:161

| * Nom de l'hôte   | Windows Server                                 |                           |               |            |                   |         |
|-------------------|------------------------------------------------|---------------------------|---------------|------------|-------------------|---------|
| Nom visible       | Windows Server                                 |                           |               |            |                   |         |
| Modèles           | Windows by SNMP ×<br>taper ici pour rechercher |                           | Sélection     | ner        |                   |         |
| * Groupes d'hôtes | Windows Server ×<br>taper ici pour rechercher  |                           | Sélection     | ner        |                   |         |
| Interfaces        | Type adresse IP                                | Nom DNS                   | Connex        | ion à Port | Défaut            |         |
|                   | ∧ SNMP 192.168.20.123                          |                           | IP            | DNS 161    | Supprimer         |         |
|                   | * Version SNMP                                 | SNMPv2 V                  |               |            |                   |         |
|                   | * Communauté SNMP                              | {\$SNMP_COMMUNITY}        |               |            |                   |         |
|                   | Nombre maximal de répétitions 👔                | 10                        |               |            |                   |         |
|                   |                                                | Utiliser des requêtes con | nbinées       |            |                   |         |
|                   | Ajouter                                        |                           |               |            |                   |         |
| Description       |                                                |                           |               |            |                   |         |
|                   |                                                |                           |               |            |                   |         |
|                   |                                                |                           |               |            |                   |         |
|                   |                                                |                           | 11            |            |                   |         |
| Surveillé par     | Serveur Proxy Groupe de p                      | огоху                     |               |            |                   |         |
| Activé            | ✓                                              |                           |               |            |                   |         |
|                   |                                                |                           |               |            |                   |         |
| uwal hôta         |                                                |                           |               |            |                   | ?       |
| Suvernote         |                                                |                           |               |            |                   |         |
| Détails ▲ Im      | possible d'ajouter l'hôte                      |                           |               |            |                   | ×       |
| Le champ "gr      | oups" est obligatoire.                         |                           |               |            |                   |         |
| Hôte IPMI Tags    | Macros 1 Inventaire Chiffrem                   | ent Table de corresponda  | nce           |            |                   |         |
|                   | 17.17                                          |                           |               |            |                   |         |
| Macros d'hote M   | acros neritees et de l'hote                    |                           | Description   |            |                   |         |
| (\$SNMP_COMMUNIT  | Valeur<br>TY}                                  |                           | Description   |            | Supprimer         |         |
|                   |                                                |                           | I Compton     |            |                   |         |
| Ajouter           |                                                |                           |               |            |                   |         |
|                   |                                                |                           |               |            | Aioutor           | Appular |
|                   |                                                |                           |               |            | Ajoulei           | / unuel |
|                   |                                                |                           |               |            |                   |         |
|                   |                                                |                           |               |            |                   |         |
| Activé            | Dernières données 23                           | Problèm                   | es Graphiques | 64 Ta      | ableaux de bord 3 | W       |